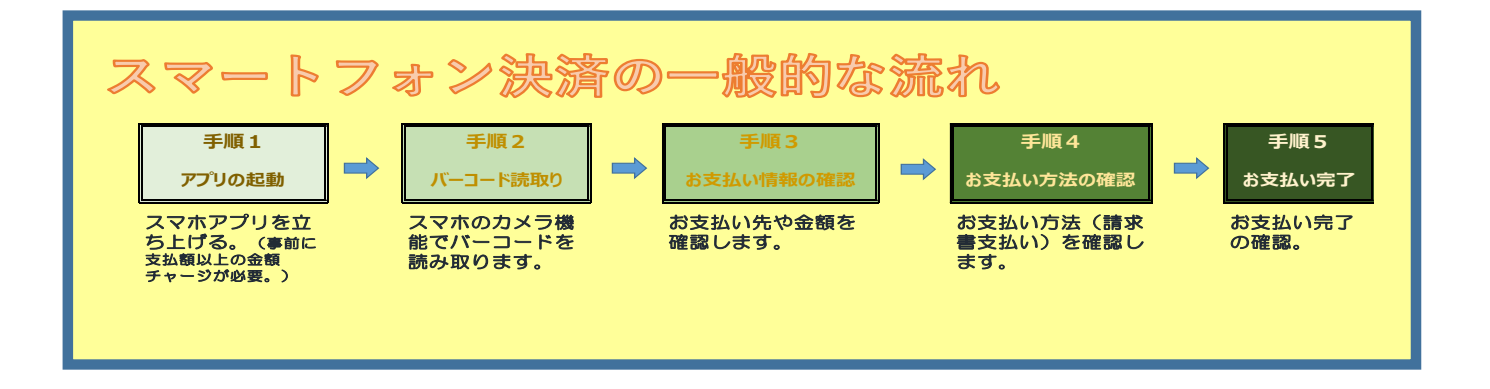

## スマートフォン決済ご利用イメージ

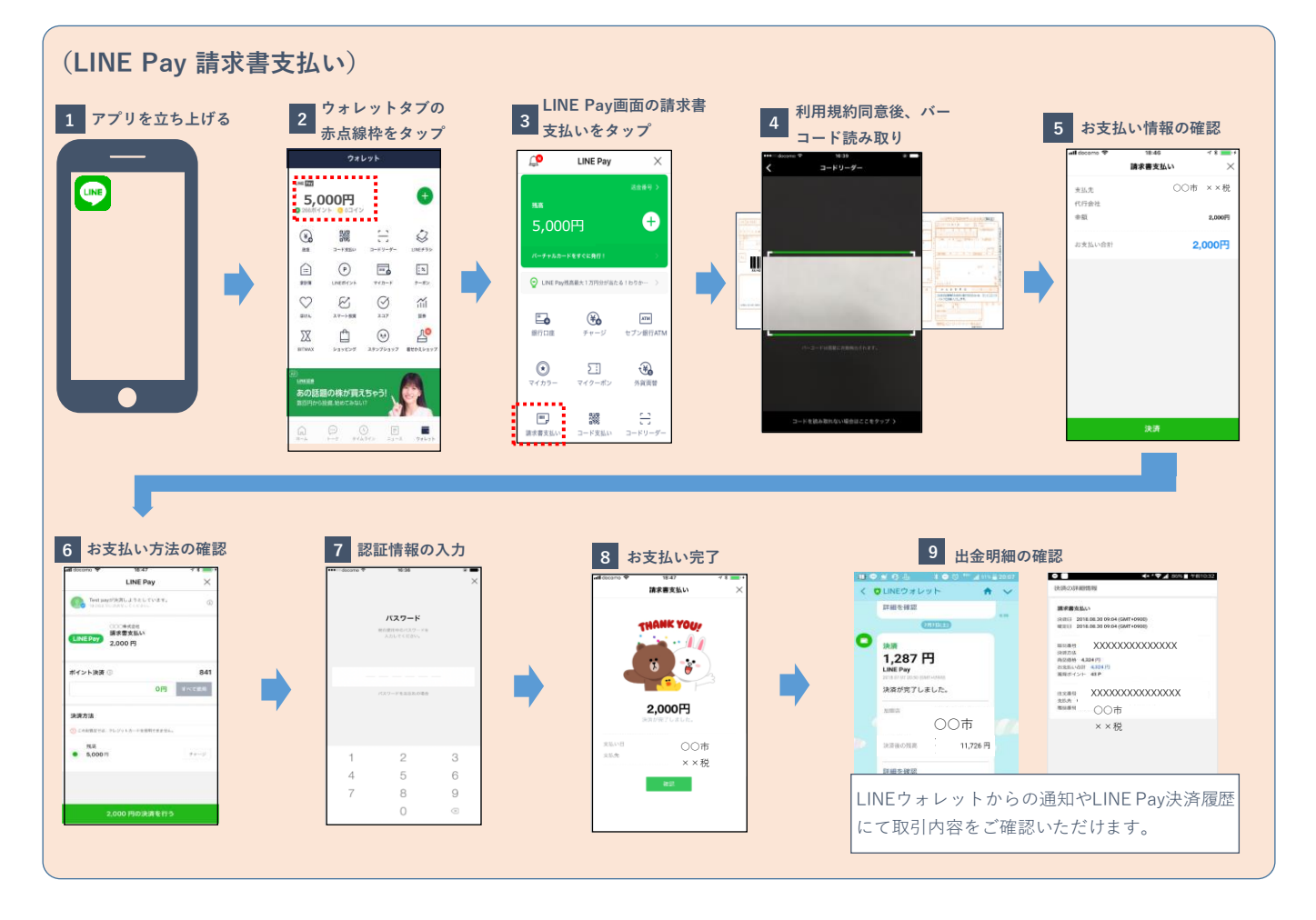

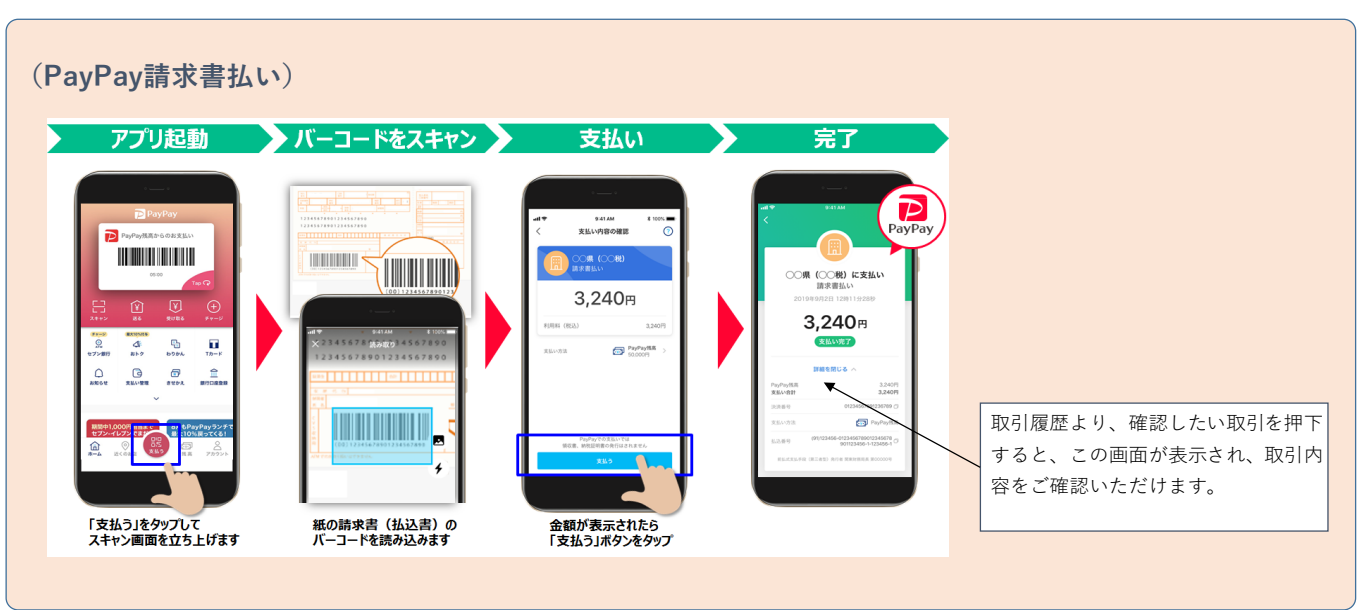

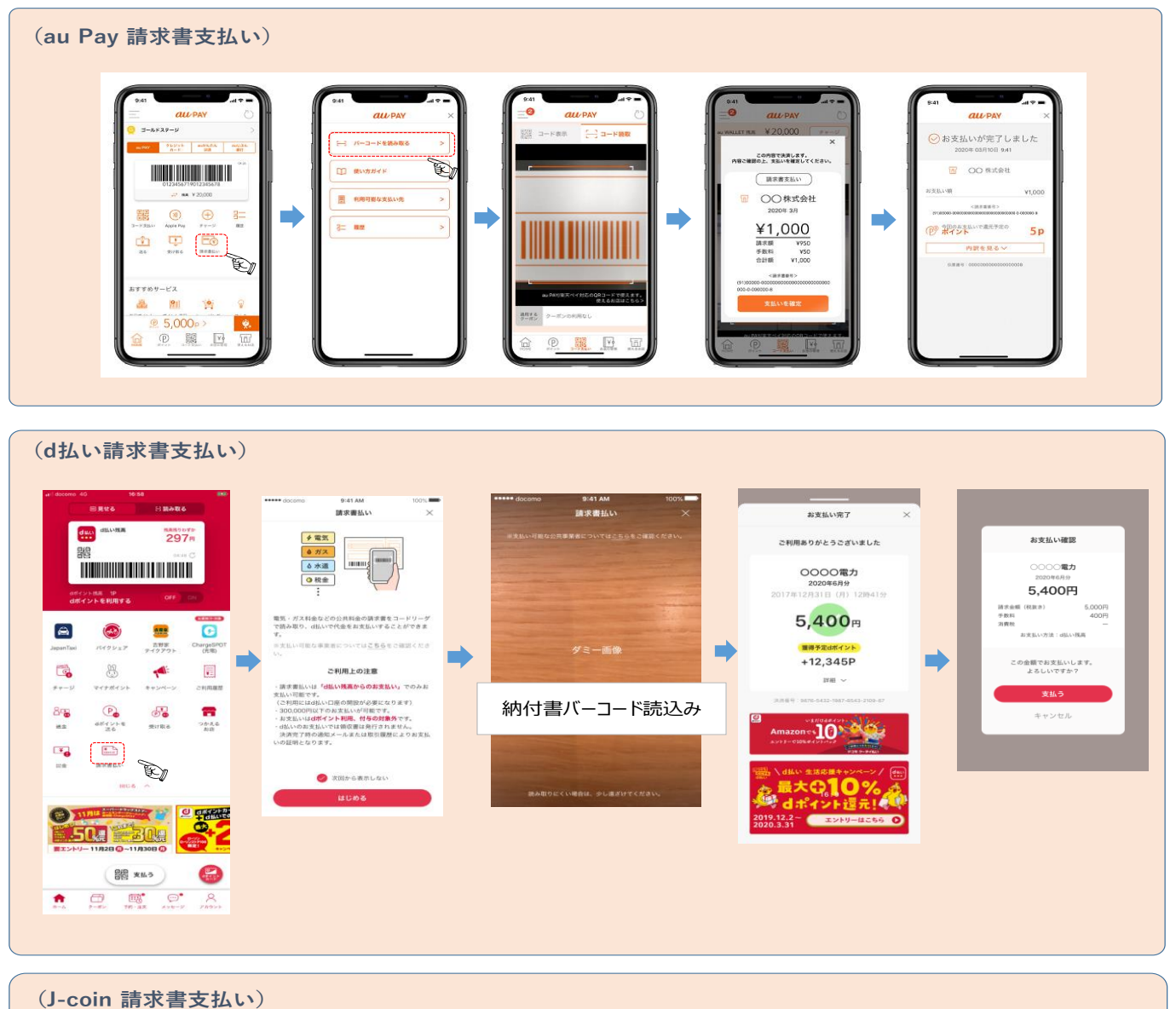

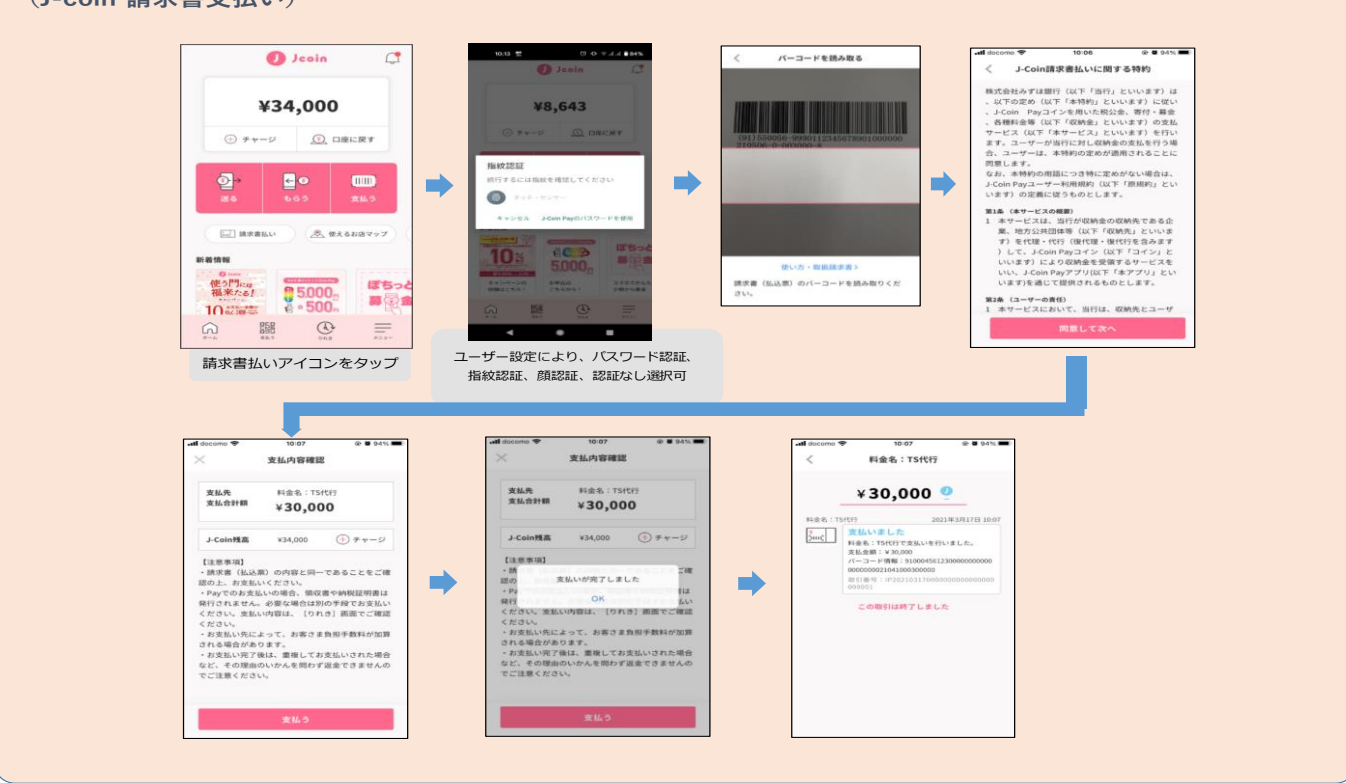

| ホーム画面請求書払画面                                                                                                    | バーコード読取 | お支払い設定 | お支払い確認                                                                                                    | お支払い完了                                                                                                    |
|----------------------------------------------------------------------------------------------------|---------|--------|----------------------------------------------------------------------------------------------------|----------------------------------------------------------------------------------------------------|
| 0.1 AL  10.0    Notice  0    Notice  0 |         | 9.41   | عالی المالي    عالی المالي    عالي    عالی المالي    عالی المالي    عالي    عالي    عالي    عالي    عالي    عالي    عالي    عالي    عالي    عالي    عالي    عالي    عالي | 0941 Сланана Сланана С<br>Сланана Сланана Сланана Сланана Сланана Сланана Сланана Сланана Сланана Сланана Сланана Сланана Сланана Сланана |